# Unity Connection:更改預設應用程式管理員使用 者的過程

### 目錄

<u>簡介</u> <u>必要條件</u> <u>需求用元件</u> <u>程</u> 驗難 期解

## 簡介

本文檔介紹在Cisco Unity Connection(CUC)中更改預設應用程式管理員使用者的過程。

## 必要條件

#### 需求

思科建議您瞭解CUC。

#### 採用元件

本文檔中的資訊基於CUC 8.x及更高版本。

本文中的資訊是根據特定實驗室環境內的裝置所建立。文中使用到的所有裝置皆從已清除(預設))的組態來啟動。如果您的網路運作中,請確保您瞭解任何指令可能造成的影響。

## 程式

完成以下步驟以更改預設應用程式管理員使用者名稱:

步驟1.從Unity Connection資料庫中檢索預設應用程式管理員使用者的objectID。

admin:run cuc dbquery unitydirdb select name, value from vw\_configuration where name='DefaultAdministrator'

步驟2.檢索與預設應用程式管理員objectID關聯的別名。

admin:run cuc dbquery unitydirdb select alias,objectid from vw\_user where objectid='03ae9d8a-ef39-4c32-91fc-efb414a2f75e'

alias objectid

-----

admin 03ae9d8a-ef39-4c32-91fc-efb414a2f75e

步驟3.更新預設應用程式管理員使用者的只讀標誌以使該標誌可編輯。

admin:run cuc dbquery unitydirdb update tbl\_user set readonly='0' where objectid='03ae9d8a-ef39-4c32-91fc-efb414a2f75e'

Rows: 1

步驟4.更新Unity Connection資料庫中的預設應用程式管理員使用者和 smtpaddress(pmailname@domain)。選擇所需的使用者名稱。在本示例中,admin更新為 cucadmin。

admin:run cuc dbquery unitydirdb execute procedure csp\_usermodify(pobjectid='03ae9d8a-ef39-4c32-91fc-efb414a2f75e',palias='cucadmin',pdisplayname='cucadmin',pmailname='cucadmin')

Rows: 0

#### 步驟5.從Cisco CallManager(CCM)資料庫中檢索預設應用程式管理員名稱和密碼。

admin:run sql select name, pkid from applicationuser

| name                | ркіа                                 |
|---------------------|--------------------------------------|
|                     |                                      |
| admin               | 06bae444-79f0-34bc-0b73-042e90ad941b |
| CCMSysUser          | ffd322cd-a1c9-48ce-b23f-6d9475e3547e |
| WDSysUser           | a3d8edb3-8dcd-4e70-a662-dc9afa7f81d3 |
| CCMQRTSysUser       | a024f7be-4f36-4373-80dc-a45cb4b891b9 |
| IPMASysUser         | d0b9ceb0-d752-46df-96b6-68d37aed70eb |
| WDSecureSysUser     | aaecf22c-ba36-4afd-a8b1-85fb4f02c04f |
| CCMQRTSecureSysUser | 3f2bd34b-c7a1-4b04-a6d4-f75c24c05782 |
| IPMASecureSysUser   | bd18e867-2c47-4a60-8740-83c36f178e99 |
| TabSyncSysUser      | 826888c4-ef7b-48ea-99ba-a86de6c3b369 |
| CUCService          | c06dd551-7d3a-4d85-bae9-c450ff03b151 |

**附註**:當使用新的應用程式管理員使用者名稱重建CUC伺服器,並在系統上執行災難恢復系 統(DRS)還原時,將使用舊使用者名稱更新CUC資料庫。但是,CCM資料庫仍具有新的使用 者名稱。

步驟6.如果條目不同,則使用新的應用程式管理員使用者更新CCM資料庫。

admin:run sql update applicationuser set name='cucadmin' where pkid='06bae444-79f0-34bc-0b73-042e90ad941b'

Rows: 1

#### 步驟7.更改應用程式管理員使用者密碼。

admin:utils cuc reset password cucadmin

Enter password: Re-enter password: cucadmin

09/10/2016 07:46:00.012 : Update SUCCEEDED

步驟8.確認預設應用程式管理員使用者的Web身份驗證的加密型別為4(Credentialtype 3為Web應 用程式密碼)。

admin:run cuc dbquery unitydirdb select credentialtype,credentials,encryptiontype,objectid from vw\_credential where userobjectid='03ae9d8a-ef39-4c32-91fc-efb414a2f75e'

| credentialtype<br>objectid           | credentials                                                      | encryptiontype |  |
|--------------------------------------|------------------------------------------------------------------|----------------|--|
|                                      |                                                                  |                |  |
| 3                                    | 06ab0cd9a8d8bcc1d7ff4999a2e42cbaebc0f5b2a4e87d27cca8b6dcfa351d73 | 4              |  |
| 6e871c82-e512-43f9-8134-211324ce2716 |                                                                  |                |  |
| 4                                    | 57346139caa53dab4f0eb08f18f70e20527e65fb                         | 3              |  |
| f54833e7-8fc3-4e                     | 6e-8987-b12417f8d440                                             |                |  |

### 驗證

目前沒有適用於此組態的驗證程序。

## 疑難排解

目前尚無適用於此組態的具體疑難排解資訊。